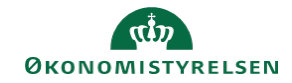

## **CAMPUS**

## Miniguide: Frameld en deltager

Denne guide viser, hvordan Læringsadministratoren framelder en deltager fra en klasse. Det kan både være e-læring og klasseundervisning.

| 1. Klik på Menuen og vælg Admin                                                | = CAMPUS                                                                                                    |
|--------------------------------------------------------------------------------|----------------------------------------------------------------------------------------------------|
|                                                                                | <i>z</i> ₀ Admin                                                                                                    |
| 1. Klik på Læring i fanemenuen                                                 | 📭 Læring                                                                                                    |
| 2. Vælg Administrer klasser i menuen i venstre side                            | ✓ Administrer klasser                                                                                                    |
| 3. Søg klassen frem                                                            | SØG                                                                                                    |
| 4. Klik på klassens titel                                                      | KlasserTitelVersionDansk 01<br>clmp01                                                                                                    |
| 5. Vælg ud fra læringstype:<br>Ved e-læring:<br>Vælg knappen <b>Resultater</b> | RESULTATER                                                                                                    |
| Ved klasseundervisning:<br>Vælg knappen <mark>Deltagerliste</mark>             | DELTAGERLISTE                                                                                                    |
| Disse funktioner findes nederst på siden                                       |                                                                                                    |
| 6. Klik på Tilmeldt i sektionen under Tilmeldingsstatus                        | TILMELDING<br>▲ ▼<br>Tilmeldt                                                                                                    |
| 7. Vælg den mulighed, der dækker annulleringen                                 | Opdater status:   Vælg status   Flyt til ventelisten med prioriteten:   Flyt til venteliste og fjern automatisk flytning til klasse   Afmeld denne tilmelding for disse kursister |

Afmeld denne tilmelding uden gebyr for sen

afmelding.

Flyt til Ikke fremmødt Marker som Walk In

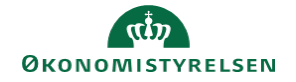

| 8. Angiv en Årsag for frameldingen     | Årsag:* |
|----------------------------------------|---------|
|                                        |         |
| 9. Afslut ved at klikke på Gem knappen | GEM     |